## IPVideo Talk Application Installation Steps for Mobile.

For Android click on given link below:-

https://play.google.com/store/apps/details?id=com.grandstream.xmeeting

For IOS click on given link below:-

https://apps.apple.com/in/app/ipvideotalk/id1135328713

Install and then open the IPVideo Talk :

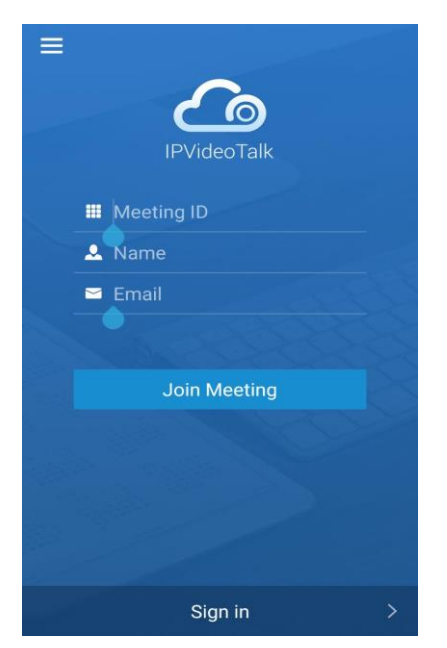

Then click on left top corner then open window like this:

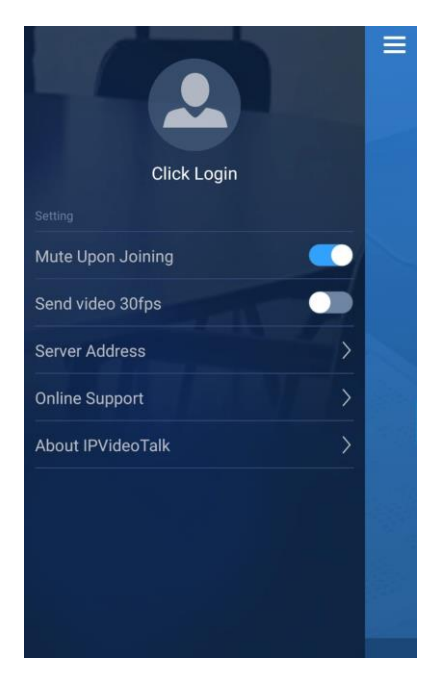

## Go to Server Address:

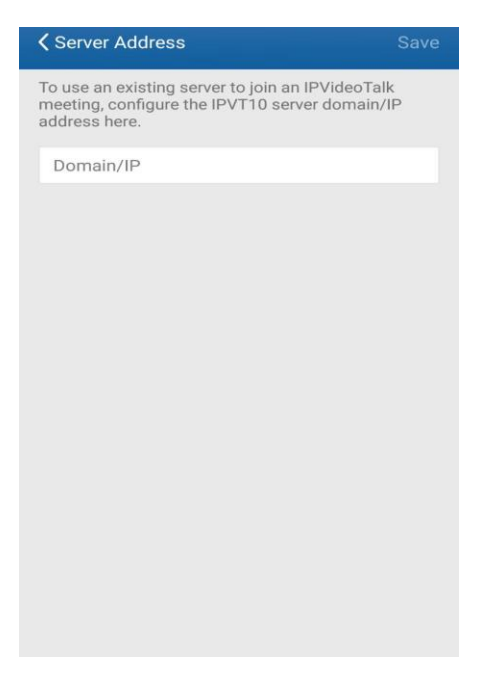

Then insert the <a href="https://210.212.94.252">https://210.212.94.252</a> and save the setting

Now you may enter the meeting ID, Name and Email ID

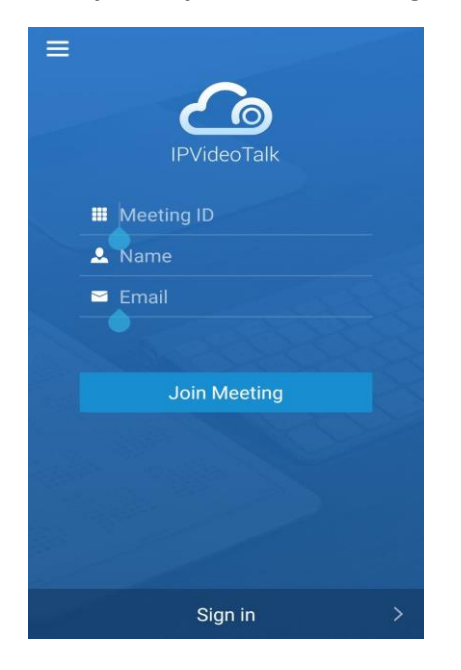

Then click join meeting option.

Then you are ready for conference and webinar.

Note: There is no need to install the IPVideo Talk Application for desktop and laptop users for joining the meeting. The user simple click on the link or enter the IP address https://210.212.94.252 in the browser and click the Join Meeting option. Snapshots are attached for reference.

| ← → C ▲ Not secure   210.212.94.252/login                                                                                                    | x 0 S 😋 1 🔕 i                                                                                                   |
|----------------------------------------------------------------------------------------------------|----------------------------------------------------------------------------------------------------|
| 🙆 IPVideoTalk                                                                                                    | Join Meeting ? Help                                                                                             |
| IPVideoTalk  Count or Email  Sign in  Exception  Exception Exception  Exception  Exception  Exception  Exception  Exception  Exception  Exception Exception Exception Exception Exception | orgot password                                                                                                  |
| ← → C ▲ Not secure   210.212.94.252/rtc/dispatch                                                                                                    | ± 0 ● ■ 6 :                                                                                                    |
| 🙆 IPVideoTalk                                                                                                    |                                                                                                    |
| IPVideoTalk<br>Improve Business Productivity with<br>Full HD Video Conferences that can be<br>joined from anywhere                                                                                                    | Join Meeting   Host Meeting<br>Please Enter The Meeting ID<br>Please Enter Your Name<br>Please Enter Your Email |